# **Position Requisition Process**

This *Quick Guide* provides an overview of the process used to <u>request a new position</u> or to <u>make changes to an</u> <u>existing position</u>. It is intended for Hiring Managers and others who are involved in completing these types of requests (e.g. school site office managers, hiring administrators, budget and human resources staff, etc).

| What is an HRA?                                                | "HRA" is short for Human Resources Authorization, which is a new tool within the district's HR and Budgeting software (Escape) for automating HR processes. This Quick Guide provides information about using two specific types of HRAs: 1) New Position HRAs and 2) Position Change HRAs.                                                                             |  |  |  |  |  |  |  |  |
|----------------------------------------------------------------|----------------------------------------------------------------------------------------------------|--|--|--|--|--|--|--|--|
| How does this process work?                                    | An HRA must be created in Escape and routed for approval in order to create a new position or make a change to an existing position. The flow chart on the second page of this Quick Guide provides an overview of the approval process for both types of HRAs.                                                                                                    |  |  |  |  |  |  |  |  |
|                                                                | Please note that paper Vacancy Requisition forms are no longer being accepted for these types of requests.                                                                                                    |  |  |  |  |  |  |  |  |
| When is a New<br>Position HRA<br>required?                     | A New Position HRA must be submitted in Escape for any <i>new</i> position that is being requested. Even if the new position is replacing an existing position, a New Position HRA is required. The position number of the position being closed and replaced should be noted in the HRA.                                                                               |  |  |  |  |  |  |  |  |
| When is a Position<br>Change HRA<br>required?                  | A Position Change HRA is required for any change to an <i>existing</i> position. Common types of changes include increasing or decreasing the FTE, changing the position location, and adjusting the position term. The HRA form includes fields to indicate the specific changes being requested.                                                                      |  |  |  |  |  |  |  |  |
| What is the Hiring<br>Manager's role?                          | The Hiring Manager is typically the site or department administrator (e.g. principal, dept manager, etc) and is the first step in the Position Requisition approval process. If the Hiring Manager does not initiate the HRA from his/her own Escape account, he/she needs to approve it before it can route to the next approver (typically the Hiring Administrator). |  |  |  |  |  |  |  |  |
|                                                                | The Hiring Manager can view the status of a request at any time by logging into Escape.                                                                                                    |  |  |  |  |  |  |  |  |
| Where can I find<br>help logging in to<br>Escape?              | All Hiring Managers should already have access to Escape. If you do not yet have an account or do not remember your log in information, the Technology Services Help Desk (x9445) can assist you.                                                                                                    |  |  |  |  |  |  |  |  |
| How do I know<br>which budget<br>code to use in my<br>request? | If you have questions about which specific budget code to use when requesting a particular position, please contact your Fund Specialist. In addition, the district offers monthly training that provides an overview of fund accounting, using budget codes, and other useful information. Please contact the Budget office (x9402) for more information.              |  |  |  |  |  |  |  |  |
| Who do I contact<br>for general help                           | This Quick Guide provides detailed instructions on submitting and approving HRAs. If you have additional questions, please contact:                                                                                                    |  |  |  |  |  |  |  |  |
| with HRAs?                                                     | <ol> <li>Fund Specialist for Your Site/Dept: With questions related to filling out the HRA.</li> <li>Technology Services Help Desk: For technical support, access issues, and to<br/>report problems with software functionality.</li> </ol>                                                                                                    |  |  |  |  |  |  |  |  |
| What happens<br>after the HRA is<br>approved?                  | After the HRA has been approved, changes are automatically reflected in Escape and the Hiring Manager receives an automated Escape notification that the request has been processed. For new positions, the HR Analyst will then initiate the hiring process.                                                                                                    |  |  |  |  |  |  |  |  |

## **Position Requisition Process Flow Chart**

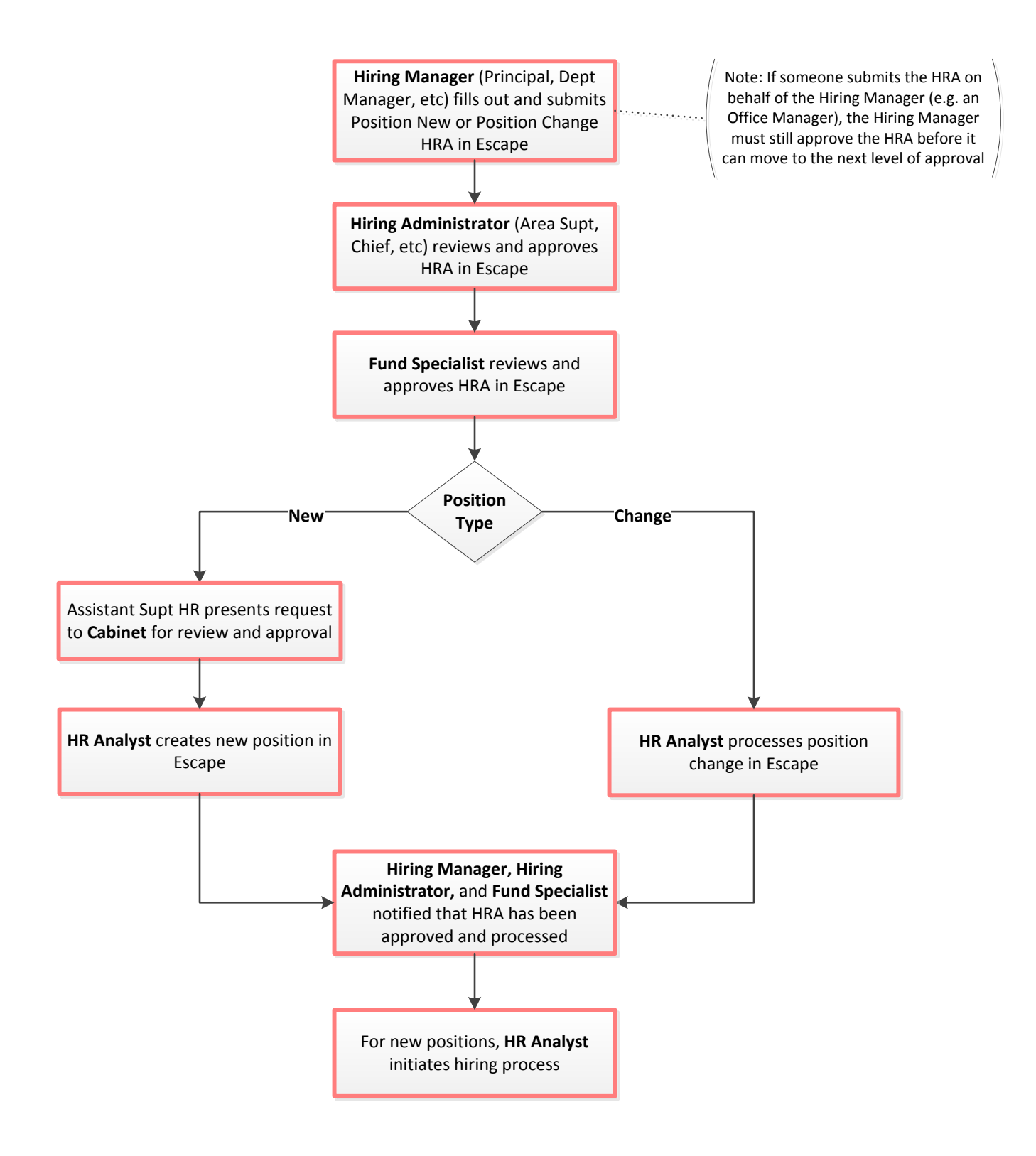

### **Instructions: New Position and Position Change HRAs**

1. <u>Hiring Manager Logs in to Escape</u>: The Hiring Manager (e.g. Principal, department manager, etc) navigates to Escape Online and logs in using his/her unique user name and password.

Note: If someone other than the Hiring Manager wants to fill out and submit the HRA, it will automatically route to the Hiring Manager for approval before moving to the next step in the process.

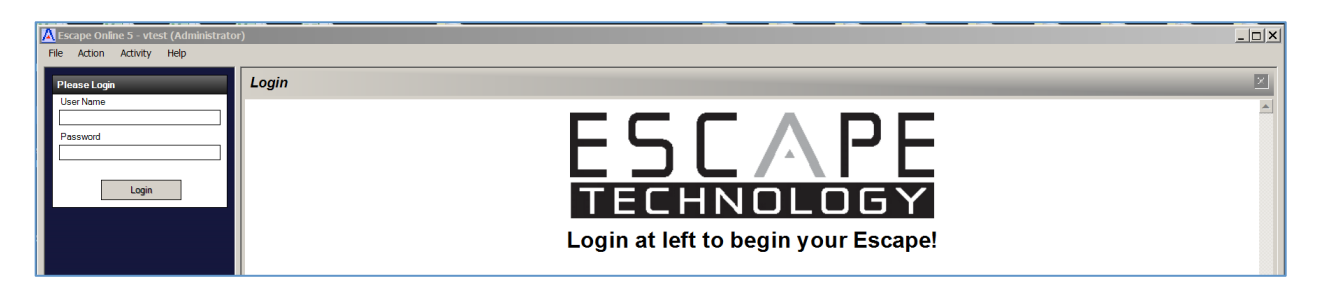

2. <u>Hiring Manager Creates HRA</u>: To initiate a New Position HRA, the Hiring Manager navigates to "Activities" and selects "HR / Payroll > HR Authorizations > Authorizations > New > New Position".

To initiate a Position Change HRA, follow the same path, choosing "Change Position" as the last step.

| File Action Activity Help |                                                                     |                                |           |
|---------------------------|---------------------------------------------------------------------|--------------------------------|-----------|
| Activities                | 🗧 🕘 🕇 HR / Payrol                                                   | I - HR Authorizations - Author | rizations |
| 097 - Sac City エーク        | Search Clear New -                                                  | 🔓 Favorites 🔻                  |           |
| HR / Payroll              | Search Criteria - Authorizat                                        | ions                           |           |
| A HR Authorizations       | List Type<br>HRA Id                                                 | Authorization Information      |           |
| Reports     My Reports    | Status<br>Package Type                                              |                                |           |
| Online Resources          | Comment<br>On Hold<br>On Hold Message<br>Entered By<br>Entered Date |                                |           |
|                           | Note Contains  2 - Item Information Employee Id Supervisor Id       |                                |           |

3. <u>Hiring Manager Completes Authorization Tab</u>: The "Authorization" tab displays todays date as the default "Effective As of Date". If this is a backdated transaction he/she changes to the desired effective date. The Hiring Managers default location is displayed. If he/she does not have a default location, the location of the position being requested must be selected from the "Location" drop-down menu.

| File Action Activity Help                        |                                                                                                    |                                                                                                    |           |
|--------------------------------------------------|----------------------------------------------------------------------------------------------------|----------------------------------------------------------------------------------------------------|-----------|
| Activities                                       | 🚭 🥹 🔹 HR / Payroll - HR Authorizations - Authorizations                                                                                     |                                                                                                    | Tools 🔻 🔀 |
| 097 - Sac City                                   | Search List Form  <br>Q      Belete Prev Mittext Save/Close Q Cancel Tasks                                                                  |                                                                                                    |           |
| HR / Payroll  Employment                         |                                                                                                    | New Authorization                                                                                                    |           |
| HR Authorizations     Authorizations     Payroll | Authorization Items:   To-Do Tasks   Approvals   Attachments   Notes   History   Authorization Information El 1 - Authorization Information | Status Information                                                                                                    |           |
| Reports     My Reports                           | Package Type & New Position<br>Effective As Of 3/25/2014                                                                                    | Status @ Open<br>Status Comment                                                                                                    |           |
| Online Resources                                 | Comment Location 0265 (OAK RIDGE ELEMENTARY SCHOOL)                                                                                         | On Hold Message Completed a Cancelled a Cancelled a Cancelled By a Denied Durined By a Denied By a Denied By a Den |           |

4. <u>Hiring Manager Completes Item Tab</u>: The "Item" tab displays the fields that must be completed to initiate the request. The Hiring Manager needs to complete all required fields under the sections circled below before submitting the HRA.

Note: Some fields auto-populate based on the information entered into the other fields. Please review all fields to be sure that the information is accurate.

Note: On the Change Position Item Tab, the questions you answer in section 1-Item determine which fields are required in section 2-Position Detail and 3-Position Accounts. All required fields must be completed before the HRA can be submitted.

#### **New Positions**

| File Action Activity Help                           |                                                                                                    |           |
|-----------------------------------------------------|----------------------------------------------------------------------------------------------------|-----------|
| Activities                                          | 🗧 🧑 - HR / Payroll - HR Authorizations - Authorizations                                                                                                    | Tools 🔻 🗙 |
| 097 - Sac City                                      | Search List Form<br>C                                                                                                    |           |
| Finance<br>HR / Payroll                             | New Authorization                                                                                                    |           |
| Employment     HR Authorizations     Authorizations | Authorization Hems1 To-Do Tasks Approvals Attachments Notes History                                                                                                    |           |
| ► Payroli<br>► Reports<br>My Reports                | 0 • Stetus                                                                                                    |           |
| Online Resources                                    | Type         a New Vostan         Delay Vostag Until           Status         à Open         Action           O abidid         à No         Action Comment           B Li lamo         B La Accente                                                                             |           |
|                                                     | Posted Position Id 8 Stat Date End Date Account 1 Percentage Account 1 Percentage                                                                                                    |           |
|                                                     | Position Type         Account 2           Comment         0           2 - Position Detail         Account 2 Percentage                                                                                                    |           |
| 4                                                   | Oblights         Proceedings           Job Class         0           Job Class         0           Authorized FTE         0           Location         0                                                                                                    |           |
| Test System                                         | Replacing Prior Position ? • If Yes, Provide Prior Position #                                                                                                    |           |
| Test System                                         | Salary Schodule a Salary Schodule a Salary Schodule Ange a Chotedre a                                                                                                    |           |
| Test System                                         | Calendar Work Days + Holdsyle Benefit Cap for Full Time Emple Health Denefits a                                                                                                    |           |
| Test System                                         | Work Hours per Day         a           Item @l         Type         Status         Action         Action         Comment         Apv/LVI         Hold         Comment         Created           1 New Position         Open         0 No         0 No         0 No         0 No |           |
|                                                     |                                                                                                    |           |

#### **Position Changes**

| File Action Activity Help                                                                                       |                                                                     |                              |  |  |  |  |
|----------------------------------------------------------------------------------------------------|---------------------------------------------------------------------|------------------------------|--|--|--|--|
| Activities                                                                                                    | 🗢 🥱 🔻 HR / Payroll - HR Authorizations - Authorizations             | Tools 🔻 🔁                    |  |  |  |  |
| 097 - Sac City                                                                                                  | Search List Form                                                    |                              |  |  |  |  |
| م 💌                                                                                                    | 🗟 🕶 🔳 Belete 📲 Prev 🍙 Next 🍈 Save/Close 💐 Cancel 🖓 Tasks 💌          |                              |  |  |  |  |
| Finance                                                                                                    |                                                                     |                              |  |  |  |  |
| HR / Payroll                                                                                                    | New A                                                               | Authorization                |  |  |  |  |
| Employment                                                                                                    |                                                                     |                              |  |  |  |  |
| Authorizations                                                                                                  | Autonization items. To Do Tasks Approvals Attachments Notes History |                              |  |  |  |  |
| Payroll                                                                                                    | Upen Export 🔍 • 🛛 Delete Export 🖉 Lancel 💟 Tasks •                  |                              |  |  |  |  |
| Reports                                                                                                    |                                                                     |                              |  |  |  |  |
| My Reports                                                                                                    | 🛛 🕫 0 - Status                                                      | E 0 - Action                 |  |  |  |  |
| Online Resources                                                                                                | Type & Change Position                                              | Delay Posting Until          |  |  |  |  |
|                                                                                                    | On Hold # No                                                        | Action Comment               |  |  |  |  |
|                                                                                                    | E 1 - Item                                                          | E 4 - Current Position Info  |  |  |  |  |
|                                                                                                    | Payroll Effective Date                                              | Position Type a              |  |  |  |  |
|                                                                                                    | Position Number   Instance ETE2                                     | Job Classon B                |  |  |  |  |
|                                                                                                    | Decrease FTE?                                                       | Bargaining Unit 0            |  |  |  |  |
|                                                                                                    | Extend Position?                                                    | FTE Authorized               |  |  |  |  |
|                                                                                                    | Location Change? •                                                  | FTE Used a                   |  |  |  |  |
| 4                                                                                                    | Funding Change?                                                     | Location a                   |  |  |  |  |
|                                                                                                    | Comment   Comment                                                   | Current Account Distribution |  |  |  |  |
| i de la companya de la companya de la companya de la companya de la companya de la companya de la companya de l | New FTE                                                             | Salary Schedule 4            |  |  |  |  |
|                                                                                                    | New Location                                                        | Salary Schedule Range a      |  |  |  |  |
| Test System                                                                                                    | New End Date                                                        | Supervisor B                 |  |  |  |  |
| Test System                                                                                                    | 3 - Position Accounts                                               | Supervisor Phone B           |  |  |  |  |
| Test System                                                                                                    |                                                                     | B 5 - HR/Payroll             |  |  |  |  |
| Test system                                                                                                    |                                                                     | Posted Effective Date        |  |  |  |  |
| Test System                                                                                                    |                                                                     | 99 - Add/Update Information  |  |  |  |  |
|                                                                                                    | Item û Type Status Action Action Comment AprvI LvI Hold C           | Comment Created              |  |  |  |  |
| lest System                                                                                                    | 1 Change Position Open 0 No                                         |                              |  |  |  |  |

5. <u>Hiring Manager Submits/Approves HRA</u>: Once the New Position or Position Change Item is completed, the Hiring Manager selects "Submit" from the "Action" drop-down menu, then chooses "Save/Close" to save the <u>Item</u>, then chooses "Save/Close" to save the <u>HRA</u>. All 3 steps must be completed to successfully Submit the HRA.

Note: The Hiring Manager indicates his/her approval for the request by submitting the HRA from his/her own Escape account. If someone submits the HRA on behalf of the Hiring Manager (e.g. an Office Manager), the Hiring Manager will need to approve the HRA before it can move to the Hiring Administrator for approval.

| File Action Activity Help                |                                                                                                    |
|------------------------------------------|----------------------------------------------------------------------------------------------------|
| Activities                               | ፍ 🧿 🕶 HR / Payroll - HR Authorizations - Authorizations Tools - 🗙                                                                                                    |
| 097 - Sac City                           | Search List Form           Image: The search List Form           Image: The search List Form           Image: The search List Form                                                                                                    |
| HR / Payroll                             | New Authorization                                                                                                    |
| HR Authorizations                        | Authorization Rems.1 To-Do Tasks Approvals Attachments Notes History                                                                                                    |
| Authorizations<br>Approve Authorizations | 🖬 Open 🐘 Expert 💽 🔹 📕 Delete 🎆 Prov 🗰 Nor 🛃 Save(Close 📮 Cancel 🖓 Taska 👻                                                                                                    |
| Reports                                  |                                                                                                    |
| My Reports                               | 🛛 0 - Status 🖾 0 - Action                                                                                                    |
| Online Resources                         | Determine the second determined of the second determined of the second |
|                                          | Ca Bald A No.                                                                                                    |
|                                          | Dinning - NO Poton Comman                                                                                                    |
|                                          | Posted Position Id  Total Account Percentage  100.00                                                                                                    |
|                                          | Start Date 1/1/2014 Account 1 0 01-0000-0-1101-10-1110-1000-141-0420-000                                                                                                    |
|                                          | End Date Account 1 Percentage 100.00                                                                                                    |
|                                          | Position Type CT {Certificated} Account 2                                                                                                    |
|                                          | Comment New Position for CT Starting: 01/01/14 Account 2 Percentage                                                                                                    |
|                                          | E 2 - Position Detail Account 3                                                                                                    |
|                                          | Job Category TEACHER (Teacher) Account 3 Percentage                                                                                                    |
|                                          | Job Class 0303 {Teacher, Elementary}                                                                                                    |
| -                                        | Authorized FTE 1.00000  B 99 - Add/Update Information                                                                                                    |
|                                          | Location 0420 (HOSA PARKS MIDDLE SCHOOL)                                                                                                    |
|                                          | Keptacing mori resinon/ INO                                                                                                    |
| Test System                              | B 3 - Job Class Info                                                                                                    |
| · · · · · · · · · · · · · · · · · · ·    | Bargaining Unit 4 SCTA (Sacramento City Teachers Assoc)                                                                                                    |
| Test System                              | Salary Schedule & T-A/N {Teachers, Annual}                                                                                                    |
| i est system                             | Salary Schedule Range                                                                                                    |
| Test System                              | Calendar a G1 (10 Month Teachers)                                                                                                    |
| icst system                              | Calendar Work Days + Holidayá 184.00                                                                                                    |
| Test System                              | Benefit Cap for Full Time Emple 0.00                                                                                                    |
| iest system                              | Health Benefits 0 Full                                                                                                    |
| Tact System                              | work nours per Usy • 0.00                                                                                                    |
| iest system                              | Item @ Type Status Action Action Comment AprvILvI Hold Comment Created                                                                                                    |
|                                          | 1 New Position Open 0 No                                                                                                    |

6. **HRA Routes for Approval**: At this point, the HRA is submitted and is routed for Hiring Administrator approval. A message is automatically sent through Escape to the Hiring Administrator as notification that the HRA is awaiting his/her approval. The status of the HRA and pending approvals can be viewed under the "Approvals" tab.

| F | File Action Activity Help             |                                                       |                  |                                                       |           |         |             |                           |                 |                        |          |  |  |           |  |  |
|---|---------------------------------------|-------------------------------------------------------|------------------|-------------------------------------------------------|-----------|---------|-------------|---------------------------|-----------------|------------------------|----------|--|--|-----------|--|--|
|   | Activities                            |                                                       | e 😔 🗸            | HR / Payr                                             | oll - HF  | R Auth  | norizatio   | ons - Authorizat          | ions            |                        |          |  |  | Tools - 🔀 |  |  |
| L | 097 - Sac City                        | s                                                     | Search List Form |                                                       |           |         |             |                           |                 |                        |          |  |  |           |  |  |
|   |                                       | 🗟 🔫 📗 Delete 🎽 Prev 😡 Next 🖆 Close 📕 Cencel 🕑 Tasks 👻 |                  |                                                       |           |         |             |                           |                 |                        |          |  |  |           |  |  |
|   | Finance                               | ШГ                                                    |                  |                                                       |           |         |             |                           |                 |                        |          |  |  |           |  |  |
|   | HR / Payroll                          |                                                       |                  | Authorization # 62 (New Position), Status: InProgress |           |         |             |                           |                 |                        |          |  |  |           |  |  |
|   | Employment                            |                                                       |                  | 1                                                     |           |         |             | . <u>fr.</u> fr.          | -1              |                        |          |  |  |           |  |  |
|   | <ul> <li>HR Authorizations</li> </ul> | 111/                                                  | Authorizatio     | on   Items:1   To-                                    | Do Tasks  | Approv  | als:6 Attac | hments   Notes   History: | 2               |                        |          |  |  |           |  |  |
|   | Authorizations                        |                                                       | Export           | 📲 Delete 🍴                                            | 🕈 Undelet | e   C   | ancel All   |                           |                 |                        |          |  |  |           |  |  |
|   | Payroll     Pagette                   |                                                       | ltem # 🛍         | Туре                                                  |           | Level 🖄 | Status      | Approver                  | Approved By     | Date Approved          | Comment  |  |  |           |  |  |
|   | My Reports                            |                                                       | 1.               | New Position                                          |           | 10      | Approved    | DANIEL-ROLLERI (F         | IN DANIEL-ROLLE | = 3/21/2014 9:55:34 A  | 6        |  |  |           |  |  |
|   | ing reports                           | 8                                                     | 18               | New Position                                          | Û         | 20      | Approved    | PAKOU-WOO (Woo,           | Pa @LUCYDA      | @ 3/21/2014 11:40:07 A |          |  |  |           |  |  |
|   | Online Resources                      | 8                                                     | 18               | New Position                                          | â         | 20      | Approved    |                           | L ALUCYDA       | @ 3/21/2014 11:40:07 A | <b>A</b> |  |  |           |  |  |
|   |                                       | 8                                                     | 18               | New Position                                          | Û         | 20      | Approved    | DOUG-HUSCHER (H           | IU &LUCYDA      | @ 3/21/2014 11:40:07 A |          |  |  |           |  |  |
|   |                                       | 6                                                     | 18               | New Position                                          | 8         | 30      | a           | @ RUTHD (Dixson, Ruth     | } 🔒             | 8                      | 8        |  |  |           |  |  |
|   |                                       | 8                                                     | 10               | New Position                                          | 8         | 40      | <b>a</b>    | CLARISSA-RAMIRE           | Z { 🗎           | 8                      | ۵        |  |  |           |  |  |
|   |                                       |                                                       |                  |                                                       |           |         |             |                           |                 |                        |          |  |  |           |  |  |

7. <u>Hiring Administrator Views HRA's Awaiting His/Her Approval</u>: To view pending HRAs, the Hiring Administrator logs in to Escape Online, navigates to "Activities", selects "HR / Payroll > HR Authorizations > Approves Authorizations", and pushes the "Go" button. (Note: The screen shows the number of Pending Approvals)

| File Action Activity Help |                                                                                                    |           |
|---------------------------|----------------------------------------------------------------------------------------------------|-----------|
| Activities                | ፍ 📀 🛪 HR / Payroll - HR Authorizations - Approve Authorizations                                                            | Tools 🔻 🔀 |
| 097 - Sac City            | Search List                                                                                                    |           |
| <u>م</u> ح                | 🔁 Go 💐 Clear 🥤 New 👷 Favorites 🔻                                                                                           |           |
| Finance                   |                                                                                                    |           |
| HR / Payroll              | Search Criteria - Approve Authorization Items                                                                              |           |
| Employment                | 1 - Authorization Information                                                                                              |           |
| Authorizations            | Pending Approvals à 2                                                                                                    |           |
| Approve Authorizations    | HRA Id<br>El 2- Liene Information                                                                                          |           |
| Reports                   | Type                                                                                                    |           |
| My Reports                | HRAId                                                                                                    |           |
| Online Resources          | Enter an authorization Id (or range) for authorizations to<br>list. (Leave blank to view all authorization items to approv |           |

The Hiring Administrator may view the details of the HRA prior to approval by clicking on the "open link item" icon to the far left.

| File Action Activity H           | File Action Activity Help |       |                     |                        |         |                               |           |              |        |             |         |                                          |              |   |          |       |
|----------------------------------|---------------------------|-------|---------------------|------------------------|---------|-------------------------------|-----------|--------------|--------|-------------|---------|------------------------------------------|--------------|---|----------|-------|
| Activities                       |                           | æ     | <b>∋</b> • <i>k</i> | HR / Payro             | II - HR | Authorizations                | - Approve | Authorizatio | ns     |             |         |                                          |              |   | Took     | s 🕶 🔀 |
| 097 - Sac City                   |                           | Sea   | rch List            |                        |         |                               |           |              |        |             |         |                                          |              |   |          |       |
| Einance                          | <u> </u>                  | 8     | Export              | 💁 🔻 📝 Tasks            | •       |                               |           |              |        |             |         |                                          |              |   |          |       |
| HR / Payroll                     | _                         | HR    | Ald 20<br>1102 •    | Type<br>Change Positio | ltem#   | Item Type     Change Position | a         | Description  | Action | Result<br>a | Comment | Created By<br>01/17/14 8:50AM by SULLIVA | ROSA PARKS   | a | Division | Aca   |
| Employment     HB Authorizations |                           | Pia - | 1103 🏻              | Change Positio         | n #     | 1 & Change Position           | 8         |              |        | 8           |         | @01/17/14 9:13AM by SULLIVA              | B ROSA PARKS | ۵ |          | 8     |
| Authorizations                   |                           |       |                     |                        |         |                               |           |              |        |             |         |                                          |              |   |          |       |
| Approve Authorizations  Reports  |                           |       |                     |                        |         |                               |           |              |        |             |         |                                          |              |   |          |       |
| My Reports                       |                           |       |                     |                        |         |                               |           |              |        |             |         |                                          |              |   |          |       |
| Online Resourc                   | es                        |       |                     |                        |         |                               |           |              |        |             |         |                                          |              |   |          |       |

The link opens the HRA and the Hiring Administrator navigates to the Items tab and opens the item to review details of the request and determine whether to approve the HRA.

| File Action Activity Help                           |                                                                                                    |                                                             |
|-----------------------------------------------------|----------------------------------------------------------------------------------------------------|-------------------------------------------------------------|
| Activities                                          | 🚭 🤀 🔻 HR / Payroll - HR Authorizations - Approve Au                                                    | thorizations Tools - 🛛                                      |
| 097 - Sac City 💌                                    | Search List Authorization                                                                              |                                                             |
| Finance<br>HR / Payroll                             | Author                                                                                                 | ization # 1102 (Change Position), Status: InProgress        |
| Employment     HR Authorizations     Authorizations | Authorization Items:1 To-Do Tasks Approvals.6 Attachments Notes History.2<br>Authorization Information | Status Information                                          |
| Approve Authorizations  Reports My Reports          | I - Authorization Information     Package Type     Change Position     Effective Date     1/17/2014    | 2 - Status Information     Status     Status Comment        |
| Online Resources                                    | Comment<br>Location 0420 (ROSA PARKS MIDDLE SCHOOL)                                                    | On Hold Message<br>Completed &<br>Completed &               |
|                                                     |                                                                                                    | Canocease By a<br>Canocease By a<br>Denied a<br>Denied By a |
|                                                     |                                                                                                    | 3 - Add/Update Information                                  |

When review is complete, he/she selects "Close" to close the item and then "Close" again to close the HRA and return to the Approve Authorizations Screen.

|                        |                          |                                                                           |                         |                            |                                          | 1 |  |  |  |  |  |
|------------------------|--------------------------|---------------------------------------------------------------------------|-------------------------|----------------------------|------------------------------------------|---|--|--|--|--|--|
| Activities             | 🗧 🕘 🕇 HR / Payl          | 🗢 🥪 + HR / Payroll - HR Authorizations - Approve Authorizations Tools - 🖸 |                         |                            |                                          |   |  |  |  |  |  |
| 097 - Sac City         | Search List Authorizat   | Search List Authorization                                                 |                         |                            |                                          |   |  |  |  |  |  |
| <u>م</u> ا             | 🔳 Delete 🤌 Close         | Cencel 🔽 Tasks 🔻                                                          |                         |                            |                                          |   |  |  |  |  |  |
| Finance                |                          |                                                                           |                         |                            |                                          |   |  |  |  |  |  |
| HR / Payroll           |                          | Autho                                                                     | orization #62 (New Posi | tion), Status: Inf         | Progress                                 |   |  |  |  |  |  |
| Credentials            |                          |                                                                           |                         |                            |                                          |   |  |  |  |  |  |
| Employment             | Authorization Items:1 To | -Do Tasks Approvals:6 Attachments Notes History:2                         |                         |                            |                                          |   |  |  |  |  |  |
| HR Authorizations      | Reinar History           | Prov. DiMost Case                                                         |                         |                            |                                          |   |  |  |  |  |  |
| Authorizations         | Copen Export             |                                                                           |                         |                            |                                          |   |  |  |  |  |  |
| Approve Authorizations |                          |                                                                           |                         |                            |                                          |   |  |  |  |  |  |
| Payroll                | 🗉 0 - Status             |                                                                           |                         | D - Action                 |                                          |   |  |  |  |  |  |
| Processes              | Туре                     | New Position                                                              |                         | Delay Posting Until        |                                          |   |  |  |  |  |  |
| Reports                | Status                   | Submitted                                                                 |                         | Action                     |                                          |   |  |  |  |  |  |
| My Reports             | On Hold                  | No                                                                        |                         | Action Comment             | Approved                                 |   |  |  |  |  |  |
| Report Warehouse       | 🗆 1 - Item               |                                                                           | 8                       | 4 - Position Accounts      |                                          |   |  |  |  |  |  |
| ▶ Setup                | Posted Position Id       |                                                                           |                         | Total Account Percentage   | 100.00                                   |   |  |  |  |  |  |
| Online Deserves        | Start Date               | 7/1/2013                                                                  |                         | Account 1                  | 01-0000-0-1101-10-1110-1000-101-0265-000 |   |  |  |  |  |  |
| Online Resources       | End Date                 |                                                                           |                         | Account 1 Percentage       | 50.00                                    |   |  |  |  |  |  |
|                        | Position Type            | CT {Certificated}                                                         |                         | Account 2                  | 01-0000-0-2903-70-1110-1000-101-0265-000 |   |  |  |  |  |  |
|                        | Comment                  | New Position for CT Starting: 07/01/13                                    |                         | Account 2 Percentage       | 50.00                                    |   |  |  |  |  |  |
|                        | 2 - Position Detail      |                                                                           |                         | Account 3                  |                                          |   |  |  |  |  |  |
| 4                      | Job Category             | TEACHER {Teacher}                                                         |                         | Account 3 Percentage       |                                          |   |  |  |  |  |  |
|                        | Job Class                | 0303 {Teacher, Elementary}                                                |                         | 5 - Additional Position Ac | counts                                   |   |  |  |  |  |  |

8. <u>Hiring Administrator Approves HRA</u>: To approve the HRA, the Hiring Administrator selects "Approve" from the "Action" drop-down menu (or simply types "Approve"), then clicks on the "Tasks" drop-down menu and selects "Post Approvals/Denials".

| File Action Activity Help |                          |                       |                   |             |              |                             |            |          |        |
|---------------------------|--------------------------|-----------------------|-------------------|-------------|--------------|-----------------------------|------------|----------|--------|
| Activities                | 🗧 🎯 🔻 HR / Payroll       | - HR Authorizations - | Approve Authoriza | tions       |              |                             |            | Too      | ls 🔻 🔀 |
| 097 - Sac City ▼<br>♪     | Search List              | 1                     |                   |             |              |                             |            |          |        |
| Finance                   | HRAId @ Type             | Item # 🖄 Item Type    | Description       | Action Res  | sult Comment | Created By                  | Location   | Division | Aca    |
| HR / Payroll              | 1102 Change Position     | 1 Change Position     | ٥                 | Approve 💌 🖉 |              | 01/17/14 8:50AM by SULLIVA  | ROSA PARKS | ٥        | a l    |
| Employment                | Ra 1103  Change Position | a 1 a Change Position | â                 | <u> </u>    |              | @01/17/14 9:13AM by SULLIVA | ROSA PARKS | 8        | â      |
| HR Authorizations         |                          |                       |                   |             |              |                             |            |          |        |
| Authorizations            |                          |                       |                   |             |              |                             |            |          |        |
| Approve Authorizations    |                          |                       |                   |             |              |                             |            |          |        |
| Reports     My Reports    |                          |                       |                   |             |              |                             |            |          |        |
| Online Resources          |                          |                       |                   |             |              |                             |            |          |        |

The Hiring Administrator receives a Verification dialogue box and selects "Yes" to post the Approval(s).

| Verify - P | ost Auth                                     | orization Item Approvals                                                                                       | $\times$ |
|------------|----------------------------------------------|----------------------------------------------------------------------------------------------------|----------|
| ?          | Approve<br>Deny 0<br>Defer ac<br>Yes:<br>No: | e 1 Items<br>Items<br>ction on 0 Items<br>Post the approvals, update authorization items<br>Return to the list |          |
|            |                                              | Yes No                                                                                                    |          |

- 9. <u>Budget & Human Resources Approval and Processing</u>: From here, the HRA is routed through the rest of the approval process, including Budget and HR review. Once the final approval is complete, a notification is automatically sent through Escape to the Hiring Manager as notification that the HRA has been processed.
- 10. **New Position Number is Displayed in HRA Item:** For New Position HRA's, when the HRA is complete Escape will automatically create the new position. The position number is displayed in the Item under Posted Position Id.

| File Action Activity Help        |                                                                              |                                                                          |           |                                                                  |                                                            |  |  |  |  |
|----------------------------------|------------------------------------------------------------------------------|--------------------------------------------------------------------------|-----------|------------------------------------------------------------------|------------------------------------------------------------|--|--|--|--|
| Activities                       | 😔 🗸 HR / Payroli                                                             |                                                                          | Tools – 🔀 |                                                                  |                                                            |  |  |  |  |
| 097 - Sac City                   | Search List Form                                                             |                                                                          |           |                                                                  |                                                            |  |  |  |  |
| HR / Payroll  Credentials        | Authorization # 58 (New Position). Status Complete                           |                                                                          |           |                                                                  |                                                            |  |  |  |  |
| Employment     HR Authorizations | Authorization Items 1 To-Do Tasks Approvals 7 Attachments Notes 1 History 14 |                                                                          |           |                                                                  |                                                            |  |  |  |  |
| Payroll     Processes            | 🖿 Open 📲 Export 🗟 👻 🖻 Prev 🚡 Next 🏂 Close 📲 Cancel                           |                                                                          |           |                                                                  |                                                            |  |  |  |  |
| Reports     My Reports           | 🗆 0 - Status                                                                 |                                                                          |           | 0 - Action                                                       |                                                            |  |  |  |  |
| Report Warehouse                 | Status<br>On Hold                                                            | New Position<br>Complete<br>No                                           |           | Action<br>Action Comment                                         | Approved                                                   |  |  |  |  |
| Online Resources                 | 1 - Item     Posted Position Id     Start Date                               | 15377                                                                    |           | 4 - Position Accounts     Total Account Percentage     Account 1 | 100.00<br>01-7090-0-1101-10-1110-1000-151-0510-000         |  |  |  |  |
|                                  | End Date<br>Position Type<br>Comment                                         | 6/12/2014<br>CT (Certificated)<br>New Position for CT Starting: 02/19/14 |           | Account 1 Percentage<br>Account 2<br>Account 2 Percentage        | 50.00<br>01-3010-0-1101-10-1110-1000-151-0510-000<br>50.00 |  |  |  |  |
|                                  | 2 - Position Detail                                                          |                                                                          |           | Account 3                                                        |                                                            |  |  |  |  |